#### Nomis navigation instructions

<u>www.nomisweb.co.uk</u> is a service run by Durham University on behalf of the Office for National Statistics. Census data is available to view from the 1981, 1991, 2001 and 2011 censuses. These instructions provide an overview of how to navigate the website to explore data for each census year.

#### To explore 2011 data

If you're looking at one particular area, the Local Area Report is the easiest way to find key statistics for one area.

From the Nomis homepage <u>www.nomisweb.co.uk</u>, enter the name of the area you're looking for into the Local Area Report box.

| Local Area Report                                                                                                    |
|----------------------------------------------------------------------------------------------------|
| View a report for a local area such as a parish, ward, village or town. Includes information on the characteristics of people and households in the area. |
| Titchfield × Search                                                                                                    |
|                                                                                                    |

Hit Search and you'll be able to choose from a list of areas that match what you've entered

| Local Area Report for area                | in England and Wales                                                                |
|-------------------------------------------|-------------------------------------------------------------------------------------|
| Titchfield                                |                                                                                     |
| 2011 Census Wards<br>Titchfield (Fareham) |                                                                                     |
| Titchfield Common (Fareham)               |                                                                                     |
| Options                                   |                                                                                     |
| When I choose an area, incl               | e its parent areas (for example the local authority and country that it is within). |

You can also search by postcode and it will give you different geography options to explore

| Local Area Report for areas in England and Wales<br>Search for your area               |
|----------------------------------------------------------------------------------------|
| PO15 5RR Search                                                                        |
| 2011 Census Ward<br>Titchfield (Fareham)                                               |
| Parish Not in a parish                                                                 |
| Built-up area (villages, towns or cities)<br>Locks Heath/Warsash/Whiteley (South East) |
| Local Authority<br>Fareham (South East)                                                |
| County<br>Hampshire (South East)                                                       |
| Output Area (Smallest area for which data are available)<br>E00115783 (Fareham)        |

# If you tick the green box then you'll also be provided with statistics for the parent areas

# Titchfield 2011 Census Ward, Fareham Local Authority and England Country

Local Area Report

#### Summary

This report covers the characteristics of people and households in Titchfield 2011 Census Ward in Fareham (GSS code E05004528). Figures are sourced from the 2011 Census key statistics.

There were 7,280 usual residents as at Census day 2011. Of these, 98.2% lived in households and 1.8% lived in communal establishments. The average (mean) age of residents was 41.4 years.

In total there were 3,064 household spaces. Of these, 2,965 (96.8%) had at least one usual resident and 99 (3.2%) had no usual residents.

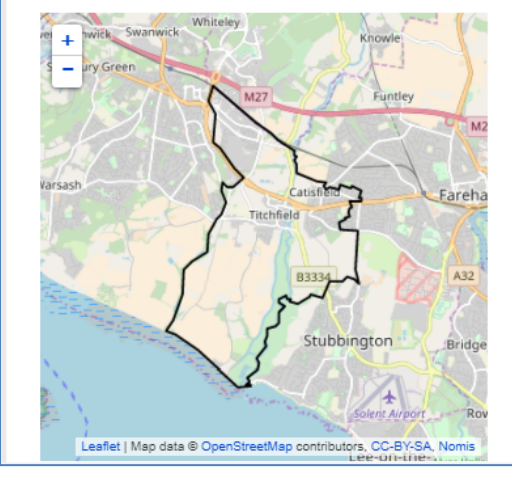

#### Contents

#### Who we are Information about the personal characteristics of people who usually live in an area including: Resident population, Age, Marital status, Living arrangements, Ethnic group, National identity, Country of birth, Passports held, Household language, Religion and Unpaid care.

How we live The characteristics of the households we live in including: Number of households and type of accommodation, Whether owned or rented, Number of rooms and central heating, Number of cars, Household composition, Households with no adults in employment, Lone parent households and Communal establishments.

#### ⇔ What we do

This section covers work-related topics including: Number of people in employment and unemployed, Qualifications and students, Hours worked, and the Industries and Occupations we work in.

#### ⇒ Definitions

It gives an overview, as well as some key statistic tables and links to those tables so that you can explore further.

If you want to explore different areas, or broader topics, you can use the **Table Finder** tool.

From the homepage, select 2011 Select by topic (table finder)

|           | Census Statistics                                                                                                    |  |
|-----------|----------------------------------------------------------------------------------------------------|--|
| $\langle$ | 2011 Data catalogue         Browse by table type and number, or view by release.         2011 Search by topic (table finder)         Search by keyword and geography type. |  |
|           | 2001 catalogue<br>Browse by table type and number.                                                                                                    |  |
|           | 2001 Search by topic (table finder)<br>Search by keyword and geography type.                                                                                               |  |
|           |                                                                                                    |  |

This will take you to a page with all the tables available from 2011. Across the top of this page you'll see this:

| Census 2011 Tables                                                      | Search table titles                                             | ]    |      |        |             |                |           |
|-------------------------------------------------------------------------|-----------------------------------------------------------------|------|------|--------|-------------|----------------|-----------|
| Show tables available at: National (a<br>National (all tables) O Region | <b>ill tables)</b> level.<br>al                 Local Authority | Ward | MSOA | C LSOA | Output Area | Workplace Zone | show more |

If you select the geography level you want to explore, it will show just tables available at that level.

#### Keyword filter options

Search keywords...

Select one or more keywords to identify tables containing those topics. After selecting a keyword only those keywords which appear in combination with it will remain visible.

- Accommodation type
- Address one year ago
- Adult
- Adult lifestage
- Age
- Age of arrival in UK
- Alternative population
- Area (Hectares)
- Armed Forces
- Average bedrooms per household
- Average rooms per household
- Bedrooms
- Cars or Vans
- Central Heating
- Central heating
- Children
- Civil partnership status

Alternatively, you can use the **keyword filter** options on the left hand side to see the tables that will provide the data you would like.

Once you've selected a keyword, only keywords which appear in combination with your first selection will appear to help you narrow down your search.

|                                                                     | Census 2011 Tables Search table titles                                                                                                    | 4 matches |
|---------------------------------------------------------------------|----------------------------------------------------------------------------------------------------|-----------|
| Keyword filter options                                              | Show tables available at: National (all tables) level.                                                                                                    |           |
| Search keywords                                                     | National (all tables)     Regional     Local Authonity     Ward     MSOA     LSOA     Output Area <u>show more</u>                                             |           |
| to identify tables containing                                       | Household language [KS206EW]                                                                                                    |           |
| those topics. After selecting a<br>keyword only those keywords      | Table population : All households                                                                                                    |           |
| which appear in combination                                         |                                                                                                    |           |
| Age                                                                 | Main Janguage (detailed) [OS204EW]                                                                                                    |           |
| <ul> <li>Household</li> <li>Household</li> <li>Household</li> </ul> | Table population : All usual residents aged 3 and over                                                                                                    |           |
| <ul> <li>Language</li> </ul>                                        |                                                                                                    |           |
| <ul> <li>Out of term population</li> <li>Sex</li> </ul>             |                                                                                                    |           |
| Usual Resident                                                      | Main language (detailed) (Out of term-time population) [OT204EW]<br>Table population : All usual residents aged 3 and over living in the area out of term-time |           |
| Unit filter options                                                 |                                                                                                    |           |
| Units identify what is being                                        | Main Language by sex by age [DC2104EW]                                                                                                    |           |
| counted within a table e.g.<br>number of persons, number            | Table population : All usual residents aged 3 and over                                                                                                    |           |
| of households.                                                      |                                                                                                    |           |
| <ul> <li>Persons</li> <li>Households</li> </ul>                     |                                                                                                    |           |

If you hover in the box of a table, you'll see options appear to the right saying info or select

If you click on **info**, it will give you more detailed information about the table, including the full list of variable groupings.

| Chew tables available at National (all tables) level                                                                                                    |  |
|----------------------------------------------------------------------------------------------------|--|
| National (all tables)     Regional     Local Authority     Ward     MSOA     LSOA     Output Area <u>show more</u>                                                                                                    |  |
| Household language [KS206EW]         Table population : All households         Units       Households         Description       This table provides information that classifies households by the combination of adults and children within a household that have English (English or Welsh in Wales) as a main language, for England and Wales as at census day, 27 March 2011. The definitions of adult (aged 16 and over) and child (aged under 16) used in this table are the non-standard versions. These are used in a small number of census results. For more information refer to 2011 Census glossary.         Variables       Rural Urban 13<br>Main Language 5<br>All categories: English as a household language (default)         All people aged 16 and over in household have English as a main language (English or Welsh in Wales)         At least one but not all people aged 16 and over in household but at least one person aged 3 to 15 has English as a main language (English or Welsh in Wales)         No people aged 16 and over in household but at least one person aged 3 to 15 has English as a main language (English or Welsh in Wales) |  |
| Main language (detailed) [QS204EW]<br>Table population : All usual residents aged 3 and over                                                                                                    |  |

You can then select which table you'd prefer to look at, by clicking on the Select button

| On the left hand side, cl | ick on the blue button | that says Query data |
|---------------------------|------------------------|----------------------|
|---------------------------|------------------------|----------------------|

| Household language<br>Table population All households   | e                                                                                   |                                                                                                    |  |  |  |  |  |
|---------------------------------------------------------|-------------------------------------------------------------------------------------|----------------------------------------------------------------------------------------------------|--|--|--|--|--|
| View data in browser                                    | This table provide<br>main language, fo<br>standard versions                        | es information that classifies households by the combination of adults and children within a household that have English (English or Welsh in Wales) as a<br>or England and Wales as at census day, 27 March 2011. The definitions of adult (aged 15 and over) and child (aged under 16) used in this table are the non-s.<br>These are used in a small number of census results. For more information refer to 2011 Census glossary.            |  |  |  |  |  |
| Get data from this table for a single area.             | Statistical Disclos<br>In order to protec<br>areas, and so son<br>households with o | Statistical Disclosure Control<br>In order to protect against disclosure of personal information from the 2011 Census, there has been swapping of records in the Census database between different geographic<br>areas, and so some counts will be affected. In the main, the greatest effects will be at the lowest geographies, since the record swapping is targeted towards those<br>households with unusual characteristics in small areas. |  |  |  |  |  |
| Choose an area > choose area <                          | More details on th                                                                  | ne ONS Census disclosure control strategy may be found on the Statistical Disclosure Control  m page on the ONS web site.                                                                                                    |  |  |  |  |  |
| View                                                    | Table ID                                                                            | KS206EW                                                                                                    |  |  |  |  |  |
|                                                         | Source                                                                              | Census 2011                                                                                                    |  |  |  |  |  |
|                                                         | Units                                                                               | Households                                                                                                    |  |  |  |  |  |
| Explore in detail                                       | Keywords                                                                            | Household, Household Language, Language                                                                                                    |  |  |  |  |  |
| Get data from this table for a                          | Coverage                                                                            | England and Wales                                                                                                    |  |  |  |  |  |
| range of areas and variables.                           | Area Types                                                                          | Output area and above 🗉                                                                                                    |  |  |  |  |  |
| Ouery data                                              | Latest Data                                                                         | 2011                                                                                                    |  |  |  |  |  |
|                                                         | Last Updated                                                                        | 2013-01-30 09:30                                                                                                    |  |  |  |  |  |
| Deventered ( and)                                       | Variables                                                                           | Rural Urban 🗓 , Main Language 🗓                                                                                                    |  |  |  |  |  |
| Download (.csv)                                         | Contact                                                                             | Census                                                                                                    |  |  |  |  |  |
| Download the entire table for                           | Email                                                                               | census.customerservices@ons.gov.uk                                                                                                    |  |  |  |  |  |
| all areas.                                              | Phone                                                                               | 01329 444 972                                                                                                    |  |  |  |  |  |
| _ /                                                     | Website                                                                             | http://www.ons.gov.uk/census@                                                                                                    |  |  |  |  |  |
| Type of area                                            |                                                                                     |                                                                                                    |  |  |  |  |  |
| > choose area type <  V Download full description (PDF) |                                                                                     |                                                                                                    |  |  |  |  |  |
| Download                                                |                                                                                     |                                                                                                    |  |  |  |  |  |
|                                                         |                                                                                     |                                                                                                    |  |  |  |  |  |
|                                                         |                                                                                     |                                                                                                    |  |  |  |  |  |

Now you can work your way through the selections on the left hand side to explore the data.

Make sure that a tick is in the **Guide my step-by-step** box to the left which will provide you with instructions.

# Start with Geography

| Step 1 of 6 - geography selection         You need make a selection for geography before you can continue to the next step.         < Back       Next > |                                                                                                    |  |  |  |  |  |
|----------------------------------------------------------------------------------------------------|----------------------------------------------------------------------------------------------------|--|--|--|--|--|
| You can find                                                                                                    | areas by postcode or place name with the <b>Search</b> selection method.                                             |  |  |  |  |  |
| Geography                                                                                                    | Geography select using list map select areas within load / save selections user defined Postcode or Placename Search |  |  |  |  |  |
| Select U                                                                                                    | Select Using List                                                                                                    |  |  |  |  |  |
| Category sel                                                                                                    | show all available                                                                                                   |  |  |  |  |  |
| commor                                                                                                    | ly used                                                                                                    |  |  |  |  |  |
| None 🔻                                                                                                    | 2011 output areas                                                                                                    |  |  |  |  |  |
| None <b>T</b>                                                                                                    | 2011 super output areas - lower layer                                                                                |  |  |  |  |  |
| None 🔻                                                                                                    | 2011 super output areas - mid layer                                                                                  |  |  |  |  |  |
| None <b>•</b>                                                                                                    | None V 2011 wards                                                                                                    |  |  |  |  |  |
| None 🔻 built-up areas 🗓                                                                                                    |                                                                                                    |  |  |  |  |  |
| None  Vult-up areas including subdivisions  Vult                                                                                                    |                                                                                                    |  |  |  |  |  |
| None v countries                                                                                                    |                                                                                                    |  |  |  |  |  |
| None  english parishes / welsh communities                                                                                                    |                                                                                                    |  |  |  |  |  |
| None <b>v</b>                                                                                                    | None v local authorities: county / unitary (prior to April 2015)                                                     |  |  |  |  |  |

To look at a specific area, you can search for it by postcode or place name with the **Search** selection method.

You can also use the map method to identify what area you can drill down to

You can select **All** if you would like to look at all of a certain geography (for example all Local Authorities) or you can select **Some** to explore and cross reference specific geography areas. This will take you to a screen where you can select which specific areas you would like.

Once you've chosen your geography areas, you need to select which variable groupings you want to see on your table

| Step 2 of 6 - language selection                                                                                                    |
|----------------------------------------------------------------------------------------------------|
| < Back Next >                                                                                                    |
| Choose your language then continue to the next step.                                                                                                    |
| Language                                                                                                    |
| Tick to select columns                                                                                                    |
| <ul> <li>All categories: English as a household language</li> <li>All people aged 16 and over in household have English as a main language (English or Welsh in Wales)</li> <li>At least one but not all people aged 16 and over in household have English as a main language (English or Welsh in Wales)</li> </ul> |
| <ul> <li>No people aged 16 and over in household but at least one person aged 3 to 15 has English as a main language (English or Welsh in Wales)</li> <li>No people in household have English as a main language (English or Welsh in Wales)</li> </ul>                                                              |

You will need to do this for each variable you have selected

When you have completed this for each variable, you can select what format you'd like the data downloaded in.

| Step 5 of 6 - Format / Layout se                                                                        | lection                                        |  |  |  |
|----------------------------------------------------------------------------------------------------|------------------------------------------------|--|--|--|
| < Back Next ><br>Choose the format for your data and any other options, then click the Download button. |                                                |  |  |  |
| Choose Data Format And Lay                                                                              | out                                            |  |  |  |
| Format                                                                                                  |                                                |  |  |  |
| <ul> <li>Microsoft Excel (.xlsx or .xls)</li> </ul>                                                     |                                                |  |  |  |
| <ul> <li>Comma separated values (.csv)</li> <li>Wish basis</li> </ul>                                   |                                                |  |  |  |
| Web browser     Map i                                                                                   |                                                |  |  |  |
| <ul> <li>Database - Tab separated values (.tsr</li> </ul>                                               | v)                                             |  |  |  |
| Nomis API I                                                                                             |                                                |  |  |  |
| Lavout                                                                                                  |                                                |  |  |  |
| Table layout (the default selection for colu                                                            | imns and rows produces least number of tables) |  |  |  |
| Columns                                                                                                 | date (1 cols)                                  |  |  |  |
| Powe                                                                                                    |                                                |  |  |  |
| Your query will produce 2 cells of data in 1                                                            | table                                          |  |  |  |
| Tour query min produce 2 cens of data in 1                                                              |                                                |  |  |  |
| Other options                                                                                           |                                                |  |  |  |
| Filename (opt                                                                                           | tional)                                        |  |  |  |
| Include area codes (useful if you need to match up results with GIS systems etc)                        |                                                |  |  |  |
| <ul> <li>Automatically define Excel Named Rang</li> <li>One table per Worksheet</li> </ul>              | les                                            |  |  |  |
|                                                                                                    |                                                |  |  |  |
| Download Data                                                                                           |                                                |  |  |  |

Once you've selected your format, click **Download Data** to download your table.

### To explore 2001 data

From the Nomis homepage, select **2001 Search by topic (table finder)** from inside the purple box that says **Census Statistics** as shown below:

| 2011 Data catalogue                                  |      |
|------------------------------------------------------|------|
| Browse by table type and number, or view by release. |      |
| 2011 Search by topic (table finder)                  |      |
| Search by keyword and geography type.                | Cent |
| 2001 catalogue                                       |      |
| Browse by table type and number.                     |      |
| 2001 Search by topic (table finder)                  |      |
| Search by keyword and geography type.                |      |

This will take you to a page with all the tables available from 2001. Across the top of this page you'll see this:

| Census 2001 Tables                                                       | Search table titles                                           |      |      |        |             |
|--------------------------------------------------------------------------|---------------------------------------------------------------|------|------|--------|-------------|
| Show tables available at: National (al<br>National (all tables) Regional | <b>I tables)</b> level.<br>Il                 Local Authority | Ward | MSOA | C LSOA | Output Area |

If you select the geography level you want to explore, it will show just tables available at that level.

# **Keyword filter options**

#### Search keywords...

Select one or more keywords to identify tables containing those topics. After selecting a keyword only those keywords which appear in combination with it will remain visible.

- Accommodation Type
   Adult
   Age
   Amenities
- Approximated Social Grade
- Armed forces
- Bath
- Care/Provision of unpaid care
- Cars or Vans
- Central Heating
- Civil partnership status
- Cohabiting couple
- Communal establishment
- Country of Birth
- Couples
- Dependent child(ren)

Alternatively, you can use the **keyword filter** options on the left hand side to see the tables that will provide the data you would like.

Once you've selected a keyword, only keywords which appear in combination with your first selection will appear to help you narrow down your search. Once you've selected your keywords a list of possible tables will appear to the right

|                                                             | Census 2001 Tables Search table titles                                                                                                   | 4 match |
|-------------------------------------------------------------|----------------------------------------------------------------------------------------------------|---------|
| Keyword filter options                                      | Show tables available at: National (all tables) level.                                                                                   |         |
| Search keywords                                             | National (all tables) Regional Local Authority Ward MSOA LSOA Output Area                                                                |         |
| Select one or more keywords                                 |                                                                                                    |         |
| hose topics. After selecting a                              | Age of household reference person (HRP) and dependent children by approximated social grade [ST067]<br>Table population : All households |         |
| keyword only those keywords                                 |                                                                                                    |         |
| which appear in combination<br>with it will remain visible. |                                                                                                    |         |
| Age                                                         | Say and approximated social grade by age [STREE]                                                                                         |         |
| Approximated Social Grade                                   | Table population : All people aged 16 and over in households                                                                             |         |
| Dependent child(ren)     Household Reference Person         |                                                                                                    |         |
| Sex                                                         |                                                                                                    |         |
| Social grade                                                | Age of Household Reference Person (HRP) and dependent children by approximated social grade [CS067]                                      |         |
| Unemployed                                                  | Table population : All households                                                                                                    |         |
| Init filter options                                         |                                                                                                    |         |
| Inits identify what is being                                |                                                                                                    |         |
| ounted within a table e.g.                                  | Sex and approximated social grade by age [CS066]<br>Table population : All people aged 16 and over in households                         |         |
| umber of persons, number                                    |                                                                                                    |         |
| of households.                                              |                                                                                                    |         |
| Persons                                                     |                                                                                                    |         |

If you hover in the box of a table, you'll see options appear to the right saying **info** or **select** 

If you click on **info**, it will give you more detailed information about the table, including the full list of variable groupings

| Age of hous      | ehold reference person (HRP) and dependent children by approximated social grade [ST067]                                                                                                    |
|------------------|----------------------------------------------------------------------------------------------------|
| Table population | on : All households                                                                                                    |
| Units            | Households                                                                                                    |
| Description      | This dataset provides 2001 Census estimates that classify households in England and Wales by age of household reference person (HRP) and dependent children by approximated social grade. The estimates are as at census day, 29 April 2001. A dependent child is a person in a household aged 0 to 15 (whether or not in a family) or a person aged 16 to 18 who is a full-time student in a family with parent(s). Social Grade is the socio-economic classification used by the Market Research and Marketing Industries, most often in the analysis of spending habits and consumer attitudes. Although it is not possible to allocate Social Grade precisely from information collected by the 2001 Census, the Market Research Society has developed a method for using Census information to provide a good approximation of Social Grade. |
| Variables        | Age of Household Reference Person 5<br>All categories: Age of HRP (default)                                                                                                    |
|                  | Age of HRP under 25                                                                                                    |
|                  | Age of HRP 25 to 34                                                                                                    |
|                  | Age of HRP 35 to 49                                                                                                    |
|                  | Age of HRP 50 and over                                                                                                    |
|                  | Dependent children 5<br>Total (default)                                                                                                    |
|                  | Youngest dependent child aged 0 to 4                                                                                                    |
|                  | Youngest dependent child aged 5 to 11                                                                                                    |
|                  | Youngest dependent child aged 12 to 18                                                                                                    |
|                  | No dependent children                                                                                                    |
|                  | Social Grade 6                                                                                                    |

You can then select which table you'd prefer to look at, by clicking on the **Select** button

On the left hand side, click on the blue button that says Query data

| Je of nousehold re<br>le population All households | erence per                                                   | rson (HKP) and dependent children by approximated social grade                                                                                                    |
|----------------------------------------------------|--------------------------------------------------------------|----------------------------------------------------------------------------------------------------|
|                                                    | This dataset provi<br>approximated soc                       | ides 2001 Census estimates that classify households in England and Wales by age of household reference person (HRP) and dependent children by<br>ial grade. The estimates are as at census day, 29 April 2001.                                                                                                    |
| View data in browser                               | A dependent child                                            | I is a person in a household aged 0 to 15 (whether or not in a family) or a person aged 16 to 18 who is a full-time student in a family with parent(s                                                                                                    |
| Get data from this table for a single area.        | Social Grade is th<br>attitudes. Althoug<br>method for using | e socio-economic classification used by the Market Research and Marketing Industries, most often in the analysis of spending habits and consumer<br>hi ti is not possible to allocate Social Grade precisely from information collected by the 2001 Census, the Market Research Society has developed a<br>Census information to provide a good approximation of Social Grade. |
| Choose an area > choose area <                     | Statistical Disclos<br>Figures have beer                     | ure Control<br>n randomly adjusted to avoid the release of confidential data                                                                                                    |
| Display a table of:                                |                                                              |                                                                                                    |
| > choose rows < 🔻                                  | Table ID                                                     | ST067                                                                                                    |
|                                                    | Source                                                       | 2001 Census                                                                                                    |
| > choose columns <                                 | Units                                                        | Households                                                                                                    |
| View                                               | Keywords                                                     | Age, Household Reference Person, Dependent child(ren), Approximated Social Grade                                                                                                    |
| a tabulate bu mare than two                        | Coverage                                                     | England and Wales                                                                                                    |
| ariables use the Explore                           | Area Types                                                   | Wards and above 🗉                                                                                                    |
| option.                                            | Latest Data                                                  | 2001                                                                                                    |
|                                                    | Last Updated                                                 | 2003-08-30 09:30                                                                                                    |
| Explore in detail                                  | Variables                                                    | Age of Household Reference Person ${ m II}$ , Dependent children ${ m II}$ , Social Grade ${ m II}$                                                                                                    |
|                                                    | Contact                                                      | Census                                                                                                    |
| Set data from this table for a                     | Email                                                        | census.customerservices@ons.gov.uk                                                                                                    |
| ange of areas and variables.                       | Phone                                                        | 01329 444 972                                                                                                    |
| Query data                                         | Website                                                      | http://www.ons.gov.uk/census@                                                                                                    |

Now you can work your way through the selections on the left hand side to explore the data.

# Start with Geography

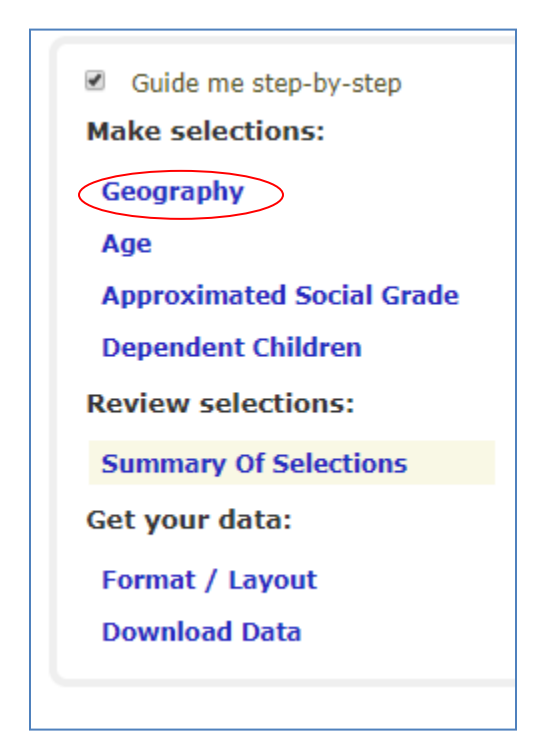

To look at a specific area, you can search for it by postcode or place name with the **Search** selection method.

You can also use the **map** method to identify what area you can drill down to.

You can select **All** if you would like to look at all of a certain geography (for example all Local Authorities) or you can select **Some** to explore and cross reference specific geography areas. This will take you to a screen where you can select which specific areas you would like.

| Step 1 of 6<br>You need make a<br>< Back<br>You can find ar | - geography s<br>a selection for geogra<br>Next ><br>reas by postcode or | electi<br>aphy befo<br>place r | on<br>ore you can continue to t<br>name with the <b>Search</b> | the next step.<br>selection method. |              |                       |        |
|-------------------------------------------------------------|--------------------------------------------------------------------------|--------------------------------|----------------------------------------------------------------|-------------------------------------|--------------|-----------------------|--------|
| Geography                                                   | select using list                                                        | map                            | select areas within                                            | load / save selections              | user defined | Postcode or Placename | Search |

Once you have selected your geography, you can click next to select which variable groupings you'd like data for.

| Step 2 of 6 - age selection       < Back     Next >                                                                                |
|----------------------------------------------------------------------------------------------------|
| Age                                                                                                    |
| <ul> <li>Tick to select columns</li> <li>All categories: Age of HRP</li> <li>Age of URD upder 25</li> </ul>                        |
| <ul> <li>Age of HRP and er 25</li> <li>Age of HRP 25 to 34</li> <li>Age of HRP 35 to 49</li> <li>Age of HRP 50 and over</li> </ul> |
|                                                                                                    |

You will need to do this for each variable you have selected

When you have completed this for each variable, you can select what format you'd like the data downloaded in.

| Guide me step-by-step     | Step 5 of 6 - Format / Layout selection                                                       |  |  |  |  |  |
|---------------------------|-----------------------------------------------------------------------------------------------|--|--|--|--|--|
| Make selections:          | < Back Next >                                                                                 |  |  |  |  |  |
| Geography                 | Choose the format for your data and any other options, then click the <b>Download</b> button. |  |  |  |  |  |
| Age                       |                                                                                               |  |  |  |  |  |
| Approximated Social Grade | Choose Data Format And Layout                                                                 |  |  |  |  |  |
| Dependent Children        |                                                                                               |  |  |  |  |  |
| Review selections:        | Format                                                                                        |  |  |  |  |  |
| Summary Of Selections     | Microsoft Excel (.xlsx or .xls)     Comma separated values (.csv)                             |  |  |  |  |  |
| Get your data:            | Web browser     Map I                                                                         |  |  |  |  |  |
| Format / Layout           | Database - Tab separated values (.tsv)                                                        |  |  |  |  |  |
| Download Data             | Nomis API II                                                                                  |  |  |  |  |  |
|                           | Layout                                                                                        |  |  |  |  |  |
|                           | Table layout (the default selection for columns and rows produces least number of tables)     |  |  |  |  |  |
|                           | Columns Dependent children (5 cols) 🔻                                                         |  |  |  |  |  |
|                           | Rows Social Grade (6 rows)                                                                    |  |  |  |  |  |
|                           | Your query will produce 90 cells of data in 3 tables                                          |  |  |  |  |  |
|                           | Other options                                                                                 |  |  |  |  |  |
|                           | Filename (optional)                                                                           |  |  |  |  |  |
|                           | Include area codes (useful if you need to match up results with GIS systems etc)              |  |  |  |  |  |
|                           | Automatically define Excel Named Ranges                                                       |  |  |  |  |  |
|                           | One table per Worksheet                                                                       |  |  |  |  |  |
| $\mathbf{c}$              | Download Data                                                                                 |  |  |  |  |  |
|                           |                                                                                               |  |  |  |  |  |

Once you've selected the format you'd prefer, click **Download Data** to download your table.

# To explore 1991 census data

From the link above, hover over the Census link in the black bar across the top of the page

| nor<br>official I | NIS<br>abour market | statistics     |        |            |  |
|-------------------|---------------------|----------------|--------|------------|--|
| Home              | Area reports        | Data downloads | Census | Need help? |  |
|                   |                     |                |        |            |  |

You can then select 1991 Census from the dropdown menu

| loads                                               | Census                          | Need help?                                                                                     |   |            |
|-----------------------------------------------------|---------------------------------|------------------------------------------------------------------------------------------------|---|------------|
| National S                                          | 201<br>Hov<br>Wh<br>Tab<br>List | 1 Census<br>v to find 2011 Census data<br>at's new<br>le Finder<br>tables by series or release | — | nost detai |
| cludes son<br>enefit clain<br>ty areas)<br><b>e</b> | Pas<br>200<br>199<br>198        | 1 Census<br>1 Census<br>1 Census<br>1 Census                                                   |   | ation, emp |
|                                                     |                                 |                                                                                                |   |            |

You need to choose which table type you want to explore.

| 🔁 Census 1991                                 |  |
|-----------------------------------------------|--|
| 1991 census - local base statistics           |  |
| 1991 census - small area statistics           |  |
| 1991 census - small area statistics (NI data) |  |
| 1991 census - special workplace statistics    |  |

The 1991 Census Local Base Statistics have around 20,000 statistical counts as opposed to the Census Small Area Statistics 10,000 counts. Local Base Statistics are available to a lowest geography level of ward, and Small Area Statistics are available to enumeration district level.

This means that the Local Base Statistics tables are more detailed, while Small Area Statistics tables will have some condensed variable groupings. The table lists are very similar; however the following tables are only available from Local Base Statistics:

- Table L45 Migrant Household Heads
- Table L52 Language Indicators
- Table L64 Tenure of dwellings and household spaces
- Table L65 Occupancy of dwellings and household spaces
- Table S72 Economic and employment status (10% sample)
- Table S85 Ethnic group of qualified manpower (10% sample)
- Table S88 Concealed families
- Table S93 SEG and economic position (10% sample)
- Table S96 Armed forces (10% sample)
- Table S97 Armed forces; households (10% sample)
- Table S98 Occupation orders; 1980 classification (10% sample)
- Table S99 Occupational Standard Occupational Classification (10% sample)

Make sure that a tick is in the **Guide my step-by-step** box to the left which will provide you with instructions

Start by selecting the Geography level you require. Data is available at the following Geography levels:

- Enumeration District (Small Area Statistics tables only)
- 1991 frozen wards (Wards as at the time of the census in 1991)
- Countries
- Local authorities: county/unitary (prior to April 2015)
- Local authorities: district/unitary (prior to April 2015)
- Pre-1996 local authority districts
- Pre-2009 local authorities: county/unitary
- Pre-2009 local authorities: district/unitary
- Pre-1996 counties/Scottish regions
- Regions
- Parliamentary constituencies 1983 revision
- Parliamentary constituencies 1995 revision
- Scottish census postcode sectors
- Travel to work areas 1998 revision
- Travel to work areas 1984 revision
- Standard statistical regions

- Nuts 2003 Levels 1, 2 or 3 (Created by the European Office for Statistics (Eurostat) as a single hierarchical classification, used across the EU)
- Scottish local enterprise companies
- Tecs (Training and Enterprise Council)/Lecs (Local Enterprise Council Scotland only)
- ELWas (Education and Learning Wales)

To look at a specific area, you can search for it by postcode or place name with the **Search** selection method.

You can also use the **map** method to identify what area you can drill down to

| Step 1 of 4 - geography selection |                                                       |     |                     |                        |              |                       |        |  |
|-----------------------------------|-------------------------------------------------------|-----|---------------------|------------------------|--------------|-----------------------|--------|--|
| < Back                            | < Back Next >                                         |     |                     |                        |              |                       |        |  |
| Choose your g                     | Choose your geography then continue to the next step. |     |                     |                        |              |                       |        |  |
|                                   |                                                       |     |                     |                        |              |                       |        |  |
| Geography                         | select using list                                     | map | select areas within | load / save selections | user defined | Postcode or Placename | Search |  |
|                                   |                                                       |     |                     |                        |              |                       |        |  |

Once you have selected the geography you require, you can see the tables available.

| <b>1991 census - loca</b> analysis: individual data values from l     | LBS tables (cells) Change analysis                                                                                      |
|-----------------------------------------------------------------------|----------------------------------------------------------------------------------------------------|
| Guide me step-by-step<br>Make selections:<br>Geography                | Step 2 of 4 - cell selection         < Back                                                                             |
| Cell<br>Review selections:<br>Summary Of Selections<br>Get your data: | Cell Show tables containing                                                                                             |
| Format / Layout<br>Download Data                                      | To expand a table category click the corresponding IB icon. The category will be expanded and its tables will be shown. |
|                                                                       | ®⊡Tables L67 to L70: Scotland and Wales only [100%]<br>⊕ CTables L71 to L99: 10% topics                                 |

Click on + icon to see all the tables within a category

Select the table you would like to explore

This will display an outline of the table, and you can then select which cells you require for the table.

| Select the cells you require from the table below by checking         | the corresp              | onding checkbox     | es.              |               |             |                   |                |
|-----------------------------------------------------------------------|--------------------------|---------------------|------------------|---------------|-------------|-------------------|----------------|
| Note: If you require data to be downloaded in a formatted ta          | ble rather th            | nan individual ce   | lls, select ta   | able in the a | analysis me | enu.              |                |
| tick all un-tick all                                                  |                          |                     |                  |               |             |                   |                |
|                                                                       |                          |                     |                  |               |             |                   |                |
| Table L21 Car availability: Households with residents;                | residents i              | n households; (     | cars in hou      | iseholds [:   | 100%]       |                   |                |
|                                                                       | TOTAL                    | TOTAL<br>HOUSEHOLDS | Households with: |               |             |                   |                |
| Number of persons aged 17 and over (with or without others)           | PERSONS<br>(ALL<br>AGES) |                     | No car           | 1 car         | 2 cars      | 3 or more<br>cars | TOTAL<br>CARS* |
| ALL HOUSEHOLDS **                                                     | 1                        | 2                   | 3                | 4             | 5           | 6                 | 7              |
| d male and d7 and man                                                 |                          |                     | 10               |               | 10          | 1.2               | 14             |
| 1 male aged 17 and over                                               | 8                        | 9                   | 10               | 10            | 12          | 13                | 14             |
| I female aged 17 and over                                             | 15                       | 10                  | 1/               | 18            | 19          | 200               | 21             |
| 2 (1 male and 1 female) aged 17 and over                              | 22                       | 23_                 | 24               | 25            | 26          | 27                | 28             |
| 2 (same sex) aged 17 and over                                         | 29                       | 30                  | 31               | 32            | 33_         | 34                | 35_            |
| 3 or more aged 17 and over                                            | 36                       | 37                  | 38               | 39            | 40          | 41                | 42             |
| TOTAL PERSONS (ALL AGES)                                              | XXXX                     | 44                  | 45               | 46            | 47          | 48                | XXXX           |
| Persons aged 17 and over                                              | xxxx                     | 51                  | 52               | 53            | 54          | 55                | xxxx           |
| * Households with three or more cars are counted as having three cars |                          |                     |                  |               |             |                   |                |
| ** May include a small number of households with                      | no person a              | aged 17 or ove      | r                |               |             |                   |                |

You can also select to display all of the cells using the tick all option

Once you've selected the cells that you require, you can choose the format for your data and then click **Download Data** which appears on the left hand side of the page

# To explore 1981 census data

From the link above, hover over the Census link in the black bar across the top of the page

| nor<br>official I | nis<br>abour market | statistics     |        |            |  |
|-------------------|---------------------|----------------|--------|------------|--|
| Home              | Area reports        | Data downloads | Census | Need help? |  |
|                   |                     |                |        |            |  |

1

You can then select 1981 Census from the popup menu

| National S                              | 2011 Census<br>How to find 2011 Census data<br>What's new |             |
|-----------------------------------------|-----------------------------------------------------------|-------------|
|                                         | Table Finder<br>List tables by series or release          | nost detail |
| cludes son<br>enefit clain<br>ty areas) | Past Census<br>2001 Census<br>1991 Census<br>1981 Census  | ation, emp  |

Data is available at

- 1981 Ward level
- 1983 Parliamentary constituency level
- Pre-1996 counties level
- Pre-1996 local authority district level
- Pre-2009 local authorities county/unitary/district level
- Pre 2015 local authorities: district/unitary level
- Standard statistical region level
- Region level
- Travel to work areas 1984 level or;

- Country level

\_

# Special workplace statistics only include:

- Set A Residents in employment (10% sample)
  - $\circ$   $\;$  Type of workplace by sex
  - Distance to work by sex
  - $\circ$  ~ Social class and socio-economic group by sex ~
  - Occupation orders by sex
  - Industry divisions and class by office worker/non-office worker by sex
- Set B Persons working in zone (including at home) (10% sample)
  - Distance from home/working at home/ workplace imputed by sex
  - Social class and socio-economic group by sex
  - Occupation orders by sex
  - Industry divisions and class by office worker/non-office worker by sex
  - Employment status by industry division and class by sex
  - Full-time/part-time by marital status by sex

# All other tables are available under 1981 census – small area statistics

| Select Dataset By Source                                                        |  |  |  |  |
|---------------------------------------------------------------------------------|--|--|--|--|
| Data are not seasonally adjusted unless explicitly stated in the data set name. |  |  |  |  |
| 🛱 Annual Civil Service Employment Survey                                        |  |  |  |  |
| 🛱 Annual Population Survey/Labour Force Survey                                  |  |  |  |  |
| 🛱 Annual Survey of Hours and Earnings                                           |  |  |  |  |
| 🛱 Business Register and Employment Survey                                       |  |  |  |  |
| 🔁 Census 1981                                                                   |  |  |  |  |
| 1981 census - small area statistics                                             |  |  |  |  |
| 1981 census - special workplace statistics                                      |  |  |  |  |

Make sure that a tick is in the **Guide me step-by-step** box to the left which will provide you with instructions

To look at a specific area, you can search for it by postcode or place name with the **Search** selection method.

You can also use the map method to identify what area you can drill down to

| Step 1 of 4             | - geography s                | electi  | on                  |                        |              |                       |        |
|-------------------------|------------------------------|---------|---------------------|------------------------|--------------|-----------------------|--------|
| < Back<br>Choose your g | Next ><br>eography then cont | inue to | the next step.      |                        |              |                       |        |
| Geography               | select using list            | map     | select areas within | load / save selections | user defined | Postcode or Placename | Search |
|                         |                              |         |                     |                        |              |                       |        |

Once you have selected the geography you require, you can see the tables available.

| Step 2 of 4 - cell selection         < Back       Next >         First choose a table to display an outline of that table. Then select the cells you require from that table.                                                                                                    |
|----------------------------------------------------------------------------------------------------|
| Cell                                                                                                    |
| Show tables containing go                                                                                                    |
| To expand a table category click the corresponding  icon. The category will be expanded and its tables will be shown.<br>□ Tables 1 to 32: Great Britain [100%]<br>□ Tables 33 to 38: England and Wales [100%]<br>□ Tables 39 to 39: Wales only [100%]<br>□ Tables 40 to 43: Scotland only [100%]<br>□ Tables 44 to 53: Great Britain [10%] |

Click on + icon to see all the tables within a category

Select the table you would like to explore

This will display an outline of the table, and you can then select which cells you require for the table.

You can also select to display all of the cells using the tick all option

Once you've selected the cells that you require, you can choose the format for your data and then click **Download**